Zebra פורטל הזמנות תיקונים

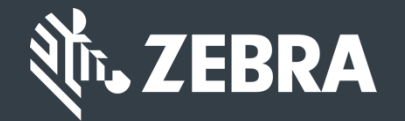

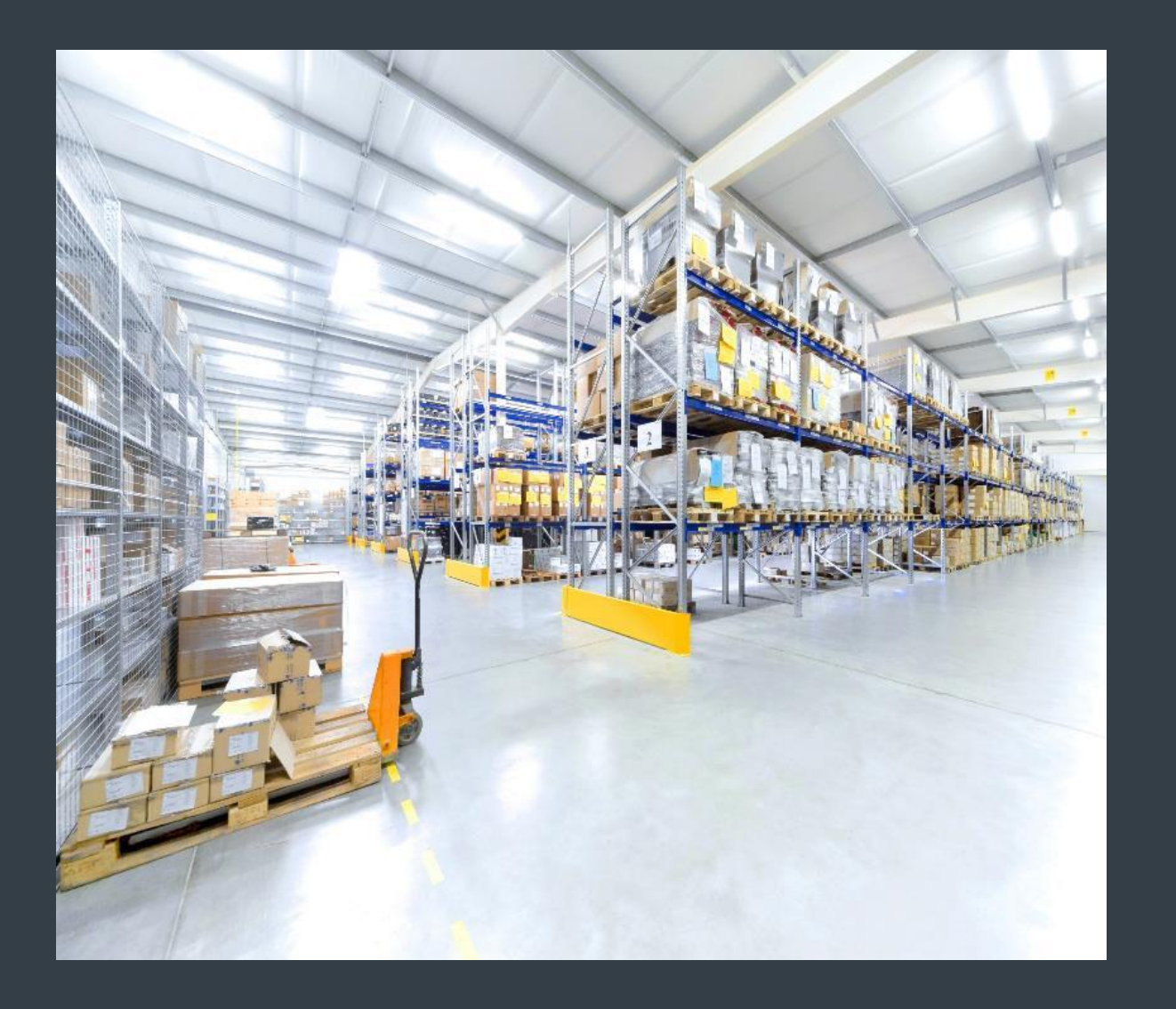

# ללקוחות: למד כיצד להירשם לקבלת גישה לפורטל הזמנת התיקונים Webrab

עודכן בדצמבר 2017

# הרשמה לקבלת גישה לפורטל הזמנת התיקונים

פורטל הזמנת התיקונים זמין באזורים הבאים: אסיה והאזור הפסיפי (APAC), אירופה, המזרח התיכון ואפריקה (EMEA) וצפון אמריקה (NA). לקוחות באמריקה הלטינית, אנא פנו אל <u>פורטל התיקונים של אמריקה הלטינית</u>. לקוחות ב<u>ברזיל,</u> אנא פנו אל <u>פורטל התיקונים של ברזיל</u>.

כדי ליהנות מיתרונותיו של פורטל הזמנת התיקונים, כולל גישה מסביב לשעון לסטטוס תיקונים והגשה מיידית של בקשות תיקון, <u>על המשתמשים</u> <u>להירשם</u> ולקבל הרשאת התחברות

תהליך ההרשמה משתנה בהתאם לסיווג הלקוח:

**לקוחות:** ניתן להתחיל בתהליך ההרשמה בן ארבעת השלבים מ <u>עמוד ההרשמה</u> בפורטל התיקונים. משתמשים שמבקשים לקבל גישה חייבים להחזיק בכתובת דוא"ל תקפה

**שים לב:** השלמת תהליך בדיקת בקשת ההרשמה ואישורה עשויות להימשך עד <u>24 שעות</u>. נציג של מוקד התמיכה של Zebra עשוי ליצור עמך קשר לקבלת מידע נוסף

**שותפים**: מנהלי שותפים יכולים להשתמש ב-<u>PartnerConnect,</u> שער הכניסה לשותפים, לניהול קבלת הגישה לפורטל הזמנת התיקונים. עיין במדריך *"לשותפים*: למד כיצד להירשם לקבלת גישה לפורטל הזמנת התיקונים", לקבלת מידע נוסף

המידע שלהלן מתווה את הפעולות שעל <u>לקוחות</u> לבצע כדי להירשם לקבלת גישה אל פורטל הזמנת התיקונים

# התחלת תהליך ההרשמה

השלבים שלהלן מתווים את הפעולות שיש לבצע כדי להירשם לקבלת גישה אל פורטל הזמנת התיקונים

שלב 1: כניסה אל <u>עמוד ההרשמה</u>

| USER REGISTRATION - EMAIL VERIFICATION |                                                                                          |                                                                                            |                                  |  |  |
|----------------------------------------|------------------------------------------------------------------------------------------|--------------------------------------------------------------------------------------------|----------------------------------|--|--|
| 1. Enter User Em                       | ail Address 2. Verify User Email Addres                                                  | ss 3. Enter User Information                                                               | 4. Enter Application Information |  |  |
| Email Address *                        | 0                                                                                        | Your email address will be                                                                 | e your User ID                   |  |  |
| Confirm Email<br>Address *             |                                                                                          |                                                                                            |                                  |  |  |
| lf your orga                           | nization is a member of PartnerConnect, plea<br>app<br>contact the <b>Partner Inte</b> r | ase contact your Partner Administra<br>olications or<br>action Center for more information | ator to request access to Zebra  |  |  |
|                                        | Submit                                                                                   | Cancel                                                                                     |                                  |  |  |
|                                        |                                                                                          |                                                                                            |                                  |  |  |

# מסירת כתובת הדוא"ל שלך

שלב 2: הקלד את כתובת הדוא"ל המועדפת עליך בשדה Email Address

שים לב: כתובת הדואר האלקטרוני שתמסור תהפוך להיות שם המשתמש שבו ייעשה שימוש בעת הכניסה לפורטל הזמנות התיקונים

> שלב 3: הקלד מחדש את אותה כתובת דוא"ל בשדה Confirm Email Address

> > שלב 4: לחץ על 🚺

| Address 2. Verify User      | Email Address                                                                                                    | 3. Enter User Information                                                                                                    | 4. Enter Application Info                                                                                                    |
|-----------------------------|----------------------------------------------------------------------------------------------------|----------------------------------------------------------------------------------------------------|----------------------------------------------------------------------------------------------------|
| laurapalmiter@gmail.com     | 0                                                                                                    | Your email address will be                                                                                                    | e your User ID                                                                                                    |
| laurapalmiter@gmail.com     |                                                                                                    |                                                                                                    |                                                                                                    |
|                             |                                                                                                    |                                                                                                    |                                                                                                    |
| ation is a member of Partne | rConnect, please<br>applic                                                                                                 | contact your Partner Administrations or                                                                                                    | ator to request access to Zeb                                                                                                    |
| contact the                 | Partner Interact                                                                                                    | ion Center for more information                                                                                                    | 1                                                                                                    |
| 4                           | Submit                                                                                                    | Cancel                                                                                                    |                                                                                                    |
| -                           |                                                                                                    |                                                                                                    |                                                                                                    |
|                             |                                                                                                    |                                                                                                    |                                                                                                    |
|                             | Address 2. Verify User<br>laurapalmiter@gmail.com<br>laurapalmiter@gmail.com<br>ation is a member of Partne<br>contact the | Address 2. Verify User Email Address          laurapalmiter@gmail.com       ?         laurapalmiter@gmail.com       ?         ation is a member of PartnerConnect, please applic contact the Partner Interact       .         4       Submit | Address       2. Verify User Email Address       3. Enter User Information         Iaurapalmiter@gmail.com       Your email address will be         Iaurapalmiter@gmail.com       Your email address will be         ation is a member of PartnerConnect, please contact your Partner Administr         applications or         contact the Partner Interaction Center for more information         4       Submit |

## כניסה להודעת אישור ההרשמה שתישלח בדוא"ל

לאחר שהמשתמש לוחץ על 🔤, יוצג מסך User Registration - Email Verification. הודעת הרשמה נשלחת לכתובת הדוא"ל שהוזנה בשדה Email Address

| JSER F      | REGISTRATION - EMAIL VERIFICATION                                                                                           |
|-------------|----------------------------------------------------------------------------------------------------|
|             | Thank you. Your request has been received.                                                                                  |
| We have sen | you an email to verify your user account. Please click on the verification link in the email to continue your registration. |
| NOTE: Ema   | ill verifications are sometimes placed in junk folders. Please check your junk folder if you do not receive an email.       |
|             | Ok                                                                                                    |
|             |                                                                                                    |
|             |                                                                                                    |
|             |                                                                                                    |
|             |                                                                                                    |
|             |                                                                                                    |
|             |                                                                                                    |

## אימות כתובת הדואר האלקטרוני שלך

שלב 5: היכנס להודעת הרישום שקיבלת בדואר אלקטרוני ולחץ על <u>Verify User Email Account</u>

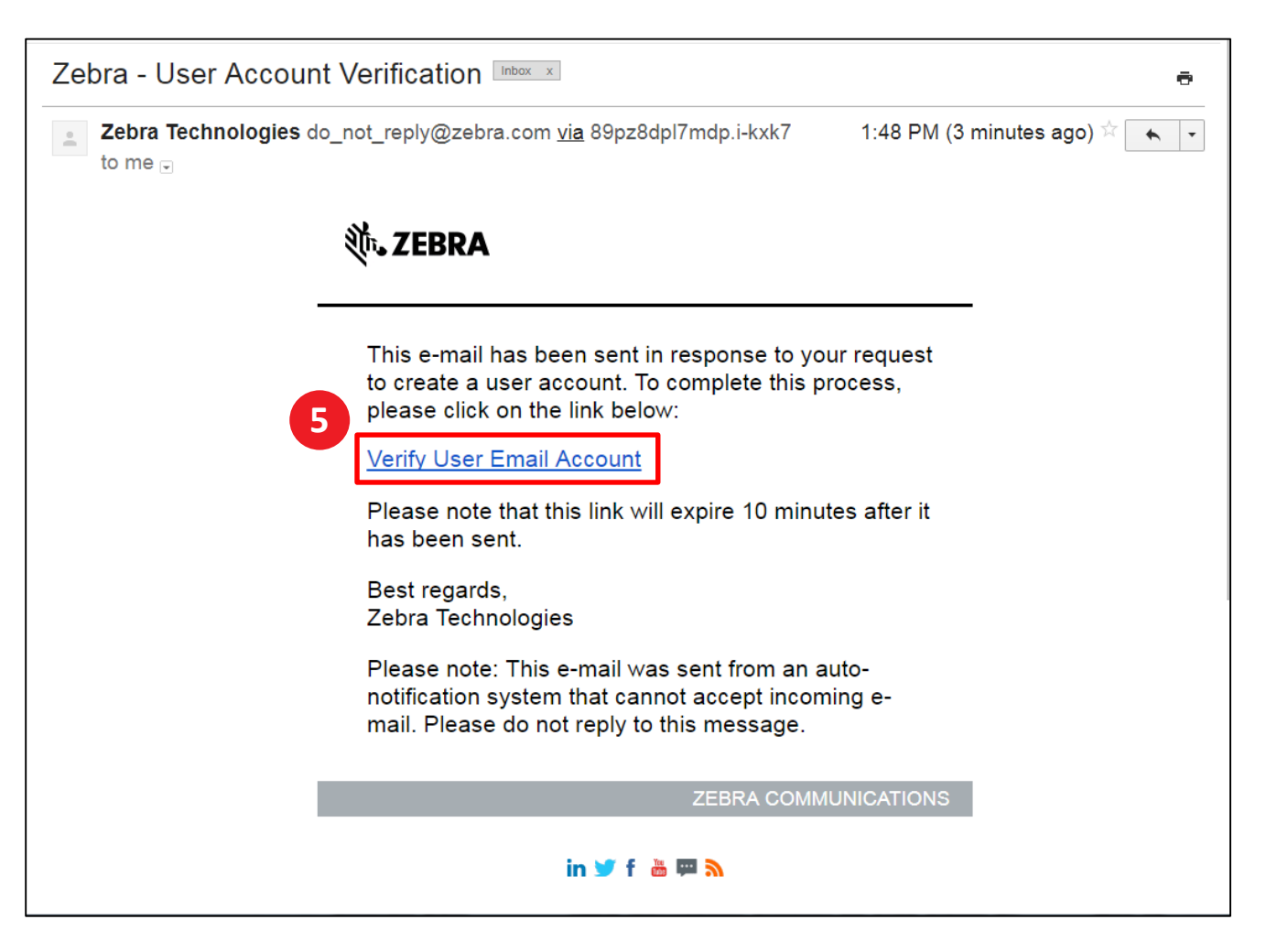

## המשך תהליך ההרשמה

לאחר לחיצה על קישור (<u>Verify User Email Account</u>, ייפתח חלון חדש בדפדפן. יוצג הקישור Verify User Email Address, ייפתח חלון חדש בדפדפן.

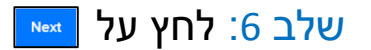

| USER REGISTRATION - EMAIL VERIFICATION               |                         |                                 |                   |                                 |
|------------------------------------------------------|-------------------------|---------------------------------|-------------------|---------------------------------|
| <ul> <li>1. Enter User E</li> <li>Address</li> </ul> | mail 2. Verify User Ema | ail Address 3. Enter User I     | Information 4     | . Enter Application Information |
|                                                      | Your Email Address lau  | rapalmiter@gmail.com has bee    | n successfully ve | erified                         |
|                                                      | Please click o          | n Next to continue your registr | ation process     |                                 |
|                                                      |                         |                                 |                   |                                 |
|                                                      |                         |                                 |                   |                                 |
|                                                      |                         |                                 |                   |                                 |

#### מסירת פרטי המשתמש

המסך User Information יוצג. הסעיף Enter User Information כולל שני (2) חלקים שבהם על המשתמש למסור מידע: User Security-ו -General User Information ו-User Security. <u>שדות חובה</u> מסומנים **בכוכבית בצבע אדום** (\*)

General User Information שלב 7: הזן את המידע או בחר במידע הנדרש בסעיף

| ZERRA                              |                                  |                 |                    |                          |           |
|------------------------------------|----------------------------------|-----------------|--------------------|--------------------------|-----------|
|                                    | MATION                           |                 |                    |                          |           |
| 🌱 1. Enter User Email A            | uddress 💙 2. Verify User Email A | Address 3. Ente | r User Information | 4. Enter Application Inf | formation |
| GENERAL USER I                     | NFORMATION                       |                 |                    |                          |           |
| Email Address                      | laurapalmiter@gmail.com          |                 |                    |                          |           |
| Salutation *                       | Ms.                              | V User Type     | •                  | Customer                 | ~         |
| Company *                          | Laura                            | Country *       |                    | Palmiter                 | ~         |
| Street *                           | 3 Overlook Point                 | State/Pro       | ince •             | Illinois                 | ~         |
| Zip Code •                         | 60069                            | City •          |                    | Lincolnshire             |           |
| Phone Type *                       | Work                             | V Phone Nu      | nber *             | 8477936893               |           |
| Alternate Phone Type               | Select                           | ✓ Alternate     | Phone Number       | Alternate Phone Number   |           |
| FAX Number                         | FAX Number                       | Time Zon        |                    | Select                   | ~         |
| FAX Number<br>Preferred Language * | FAX Number<br>English            | Time Zon        |                    | - Select                 | <b>v</b>  |

7

#### מסירת פרטי אבטחת משתמש

לאחר השלמת מילוי הסעיף *General User Information*, המשך אל סעיף User Security. <u>שדות חובה</u> מסומנים בכוכבית בצבע אדום (\*)

User Security שלב 8: הזן את המידע או בחר במידע הנדרש בסעיף

| USER SECURITY                                                           | 8                                                              |                                         |                                                              |        |   | ZEBRA                                                 |                                                      |                                                      |                                             |        |
|-------------------------------------------------------------------------|----------------------------------------------------------------|-----------------------------------------|--------------------------------------------------------------|--------|---|-------------------------------------------------------|------------------------------------------------------|------------------------------------------------------|---------------------------------------------|--------|
| Password *                                                              |                                                                | Confirm Password *                      |                                                              |        |   | USER INFO                                             | RMATION                                              |                                                      |                                             |        |
|                                                                         |                                                                |                                         |                                                              |        |   | 🥜 1. Enter User Em                                    | all Address 🧳 2. Verify User Email Addre             | 3. Enter User Informati                              | on 4. Enter Application Infor               | mation |
| Security Question #1 *                                                  | What was your pickname as a child?                             | Security Question #1                    | Answer                                                       |        |   | GENERAL USE                                           | R INFORMATION                                        |                                                      |                                             |        |
|                                                                         | what was your nickname as a childr                             | Response *                              | Answer                                                       |        | 4 | Email Address                                         | laurapaimtler@gmail.com                              |                                                      |                                             |        |
|                                                                         |                                                                |                                         |                                                              |        |   | Selutation *                                          | ML 🗸                                                 | User Type "                                          | Cuatomer                                    | ~      |
| Security Question #2 *                                                  |                                                                | Security Question #2                    |                                                              |        |   | First Name 1                                          | Laura                                                | Last Name 1                                          | Painthe                                     |        |
| Security duestion #2                                                    | What is your favorite travel destination?                      | Response *                              | Answer                                                       |        |   | Company *                                             | End Customer Training Example                        | Country *                                            | United States of America                    | ~      |
|                                                                         |                                                                |                                         |                                                              |        |   | Street *                                              | 3 Overlook Point                                     | State/Province *                                     | Ilinois                                     | ~      |
|                                                                         | By checking this box. I agree to the                           | terms of Zebra Technologies Pri         | vacy Policy                                                  |        |   | Zip Code '                                            | 60088                                                | City *                                               | Lincolnahire                                |        |
|                                                                         |                                                                |                                         |                                                              |        |   | Phone Type '                                          | Work                                                 | Phone Number *                                       | 8477936893                                  |        |
|                                                                         |                                                                | Submit                                  |                                                              |        |   | Alternate Phone Type                                  | -Select -                                            | Alternate Phone Number                               | Alternate Phone Number                      |        |
|                                                                         |                                                                |                                         |                                                              |        |   | FAX Number                                            | PAX Namber                                           | Time Zone                                            | Select                                      | ~      |
|                                                                         |                                                                |                                         |                                                              |        |   | Preferred Language *                                  | English 🗸                                            |                                                      |                                             |        |
|                                                                         |                                                                |                                         |                                                              |        |   | USER SECURIT                                          | Y                                                    |                                                      |                                             |        |
|                                                                         | Copyright   Terms & (                                          | Conditions   Privacy Policy             |                                                              |        |   | Password *                                            |                                                      | Confirm Password '                                   |                                             |        |
|                                                                         |                                                                | ,,                                      |                                                              |        |   | Security Question #1*                                 | - Select -                                           | Security Question #1<br>Response *                   | Answer                                      |        |
| © 2017 ZIH Corp and/or its affiliates. /<br>of their respective owners. | All rights reserved. Zebra and the stylized Zebra head are tra | demarks of ZIH Corp., registered in mar | ny jurisdictions worldwide. All other trademarks are the pro | operty |   | Security Question #2 *                                | -Seint -                                             | Security Question #2<br>Response '                   | Arsewer                                     |        |
|                                                                         |                                                                |                                         |                                                              |        |   |                                                       | 0 By checking this box, I agre                       | to the terms of Zebra Technologi<br>Policy<br>Submit | n Privacy                                   |        |
|                                                                         |                                                                |                                         |                                                              |        |   |                                                       | Copyright Term                                       | a & Conditiona   Privacy Policy                      |                                             |        |
|                                                                         |                                                                |                                         |                                                              |        |   | © 2017 ZIH Corp and/or I<br>wasidwide, All other frad | is affiliates. All rights reserved. Zebra and the st | lized Zebra head are trademarks o                    | f ZIH Corp., registered in many jurisdictio | JIT B  |

#### אישור פרטי המשתמש

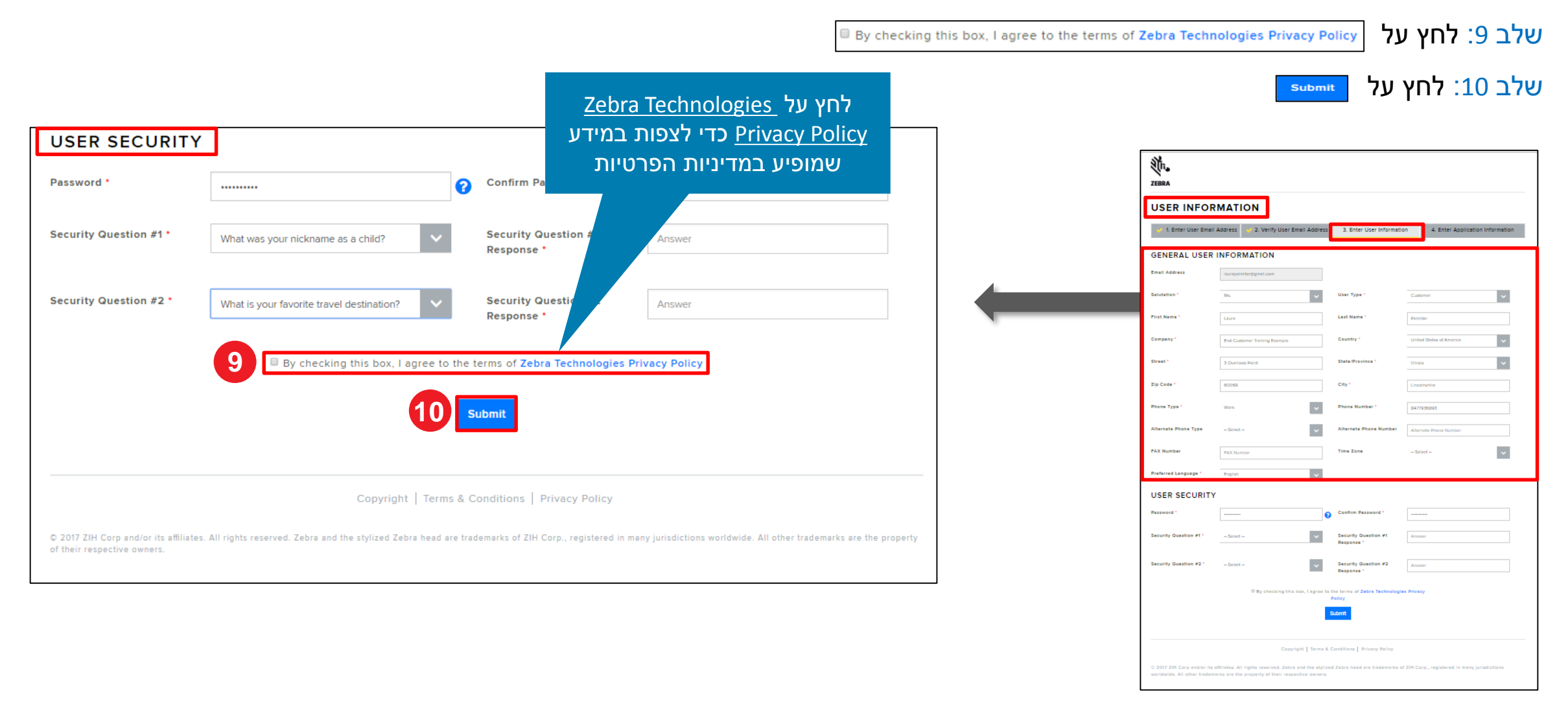

### מסירת מידע בנוגע לחברה

המסך Access Information יוצג. החלק Enter Applicable Information כולל שלושה (3) סעיפים שבהם על המשתמש לספק מידע: (\*) אונעים (Access Request, ו-Billing Address. שדות חובה מסומנים בכוכבית בצבע אדום.

*Company Information* שלב 11: הזן את המידע או בחר במידע הנדרש בסעיף

| و<br>(آتی                                                                                         |                                                                                                    |                                                                      |                                            | ZEBRA                                                                                                    |                                                                                                    |                                                                                                    |                                                                                                    |
|---------------------------------------------------------------------------------------------------|----------------------------------------------------------------------------------------------------|----------------------------------------------------------------------|--------------------------------------------|----------------------------------------------------------------------------------------------------|----------------------------------------------------------------------------------------------------|----------------------------------------------------------------------------------------------------|----------------------------------------------------------------------------------------------------|
| BRA                                                                                               |                                                                                                    |                                                                      |                                            |                                                                                                    | - ACCESS INFORMAT                                                                                                    | ΓΙΟΝ                                                                                                    |                                                                                                    |
|                                                                                                   |                                                                                                    |                                                                      |                                            | 🥣 1. Enter User Email A                                                                                                    | ddress 💙 2. Verify User Email Address                                                                                                    | <ul> <li>3. Enter User Informati</li> </ul>                                                                                                    | on 4. Enter Application Informa                                                                                                    |
|                                                                                                   |                                                                                                    |                                                                      |                                            | Please enter the following field                                                                                                    | ds to support your access request                                                                                                    |                                                                                                    |                                                                                                    |
| MA PORTAL                                                                                         | - ACCESS INFORM                                                                                                    | ATION                                                                |                                            | COMPANY INFO                                                                                                    | RMATION                                                                                                    |                                                                                                    |                                                                                                    |
| 1. Enter User Email Ad                                                                            | dress 🧹 2. Verify User Email Addr                                                                                                    | ress 🥜 3. Enter User Informatio                                      | on 4. Enter Application Information        | Company/Customer Name *                                                                                                    | End Customer Training Example                                                                                                    | Country *                                                                                                    | United States of America                                                                                                    |
|                                                                                                   |                                                                                                    |                                                                      |                                            | Address Line 2                                                                                                    | Address Line 2                                                                                                    | State/County/Province *                                                                                                    | linois                                                                                                    |
|                                                                                                   |                                                                                                    |                                                                      |                                            |                                                                                                    | 60059                                                                                                    | Telephone Number *                                                                                                    | 8477936893                                                                                                    |
| se enter the following fields                                                                     | s to support your access request                                                                                                    |                                                                      |                                            | BILLING ADDRE                                                                                                    | ESS                                                                                                    |                                                                                                    |                                                                                                    |
| e enter the following fields                                                                      | to support your access request                                                                                                    |                                                                      |                                            | Billing ADDR                                                                                                    | ESS                                                                                                    |                                                                                                    |                                                                                                    |
| OMPANY INFO                                                                                       | RMATION                                                                                                    |                                                                      |                                            | BILLING ADDRE                                                                                                    | esses  sss  ddfress is same as company address  End Customer Training Example                                                                                                    | Country *                                                                                                    | United States of America                                                                                                    |
| onter the following fields                                                                        | RMATION 11                                                                                                    |                                                                      |                                            | BILLING ADDRE<br>BILLING ADDRE<br>W Press select if the billin<br>Company/Customer Name<br>Address Line 1*                                                                                                    | second second s | Country *<br>City *                                                                                                    | United States of America<br>Lincolimbra                                                                                                    |
| MPANY INFO                                                                                        | RMATION 110<br>End Customer Training Example                                                                                                    | Country *                                                            | United States of America                   | Alphraska Cede -<br>BILLING ADDRE<br>W Please select if the billin<br>Company/Custemer Name<br>Address Line 1<br>Address Line 2                                                                                                    | some     some as company address     bit Continent Tearring Dampte     Journals Anet     Address Line 2                                                                                                    | Country *<br>City *<br>State/County/Province *                                                                                                    | United States of America<br>Lincolnoline<br>Minors                                                                                                    |
| MPANY INFOR                                                                                       | s to support your access request         RMATION         Image: Construction of the support of the support of the supp                                                                                   | Country *                                                            | United States of America                   | 2)provide Code *<br>BILLING ADDRE<br>#. Please select if the billin<br>Company/Customer Name<br>Address Line 1 *<br>Address Line 2<br>Zip/Pestal Code *                                                                                                    | second second seco     | Country *<br>City *<br>State/County/Province *<br>Telephone Number *                                                                                                 | United States of America<br>Lincestroline<br>Binos<br>&77556993                                                                                                    |
| MPANY INFOR                                                                                       | The support your access request The support your access request The support your access request The support of the support of the support of | Country •<br>City •                                                  | United States of America                   | Zightestat Code *<br>BILLING ADDRE<br>W Preses select if the billin<br>Company/Custemer Name<br>Address Line 1*<br>Address Line 2<br>ZightPostat Code *<br>Currency                                                                                                    | serve at company address     ded or sine at company address     te de Outeren Tenerg Dangle     do Outeren Tenerg Dangle     doores Reet     doores Reet     doores Company     doores Reet     doores     doores     doores     doores     doores     doores     doores     doores     doores                                                                                                    | Country *<br>City *<br>State/County:Province *<br>Telephone Number *<br>Are your a non profit<br>erganization* *                                                     | United States of America<br>Lincotinuive<br>Binots<br>8477934693<br>© 195 # No                                                                                                    |
| MPANY INFOR<br>any/Customer Name *<br>ss Line 1 *                                                 | End Customer Training Example                                                                                                    | Country *<br>City *                                                  | United States of America                   | Eliphonada Cede -<br>BILLING ADDRE<br>W Plusse scient if the billin<br>Company/Customer Name<br>Address Line 1<br>Address Line 2<br>Ziphonada Code -<br>Currency<br>Are you a taxable and use                                                                                      |                                                                                                    | Country *<br>City *<br>State/Country/Province *<br>Telephone Number *<br>Are you a non profit<br>cryanization *                                                      | United States of America<br>Uncertaintive<br>Biology<br>8475304833<br>0 Ves # No<br>Tax (D                                                                                                    |
| enter the following fields<br>MPANY INFOF<br>pany/Customer Name *<br>ess Line 1 *                 | a to support your access request         RMATION         Image: Constraining Example         S Overlook Point         Address Line 2                                                                                                    | Country *<br>City *<br>State/County/Province *                       | United States of America V<br>LincoInshire | 2)provide Code -  2)provide Code -  2)provide Code -  2)provide Code -  Currency  Are you a basebile and use of a tax exempt resulter*  ACCESS REQUE                                                                                                    |                                                                                                    | Country *<br>City *<br>State:/Country/Province *<br>Telephone Number *<br>Are you a mon profit<br>organization? *                                                    | United States of America<br>Lincolnthree<br>B477050493<br>0 1955 # No<br>Tao D                                                                                                    |
| DMPANY INFOR                                                                                      | a to support your access request         RMATION         Image: Constraining Example         3 Overlook Point         Address Line 2                                                                                                    | Country •<br>City •<br>State/County/Province •                       | United States of America                   | Elipticada Cada -<br>BILLING ADDRE<br>W Presses select of the billio<br>Company/Customer Name<br>Address Line 1 -<br>Address Line 2<br>ZiptPrestal Code -<br>Currency<br>Are your a taxable and use<br>of a tax assempt resulted -<br>ACCESS REGUE<br>Site ID                      |                                                                                                    | Country *<br>City *<br>State/Country/Prevince *<br>Telephone Number *<br>Are you a non profit<br>organization? *                                                     | United States of America           Lincolorbive           Binos           677006893           © Yes # No           Tas D           Type cultume number, Pinning           Ne special characters allowed except                                                                                                    |
| MPANY INFOR<br>MPANY INFOR<br>Many/Customer Name *<br>PSS Line 1 *<br>PSS Line 2<br>Dostal Code * | Image: sto support your access request         Image: store store sto                                                         | Country *<br>City *<br>State/County/Province *<br>Telephone Number * | United States of America                   | Elipticada Cede -<br>BILLING ADDRE<br># Plusse scient if the bills<br>Company/Customer Name<br>Address Line 1<br>Address Line 2<br>Zip/Poetal Code -<br>Currency<br>Are you a tocable and use<br>or a law exempt resulter *<br>ACCESS REOUE<br>Site ID<br>Softed your access lower |                                                                                                    | Country *<br>City *<br>State/Country/Province *<br>Telephone Number *<br>Ard you a new public<br>crystate/out<br>Tas ID<br>Customer Number<br>Additional Information | Unded States of America           Unconstruite           Binos           8/7536893           0         Yes # No           1se 0           Yepe customer number, Placead           Type customer number, Placead           We special Character's allowed except           Type customer number, Placead           The special Character's allowed except           Type customer number, Placead |

## מסירת פרטים בנוגע לכתובת לחיוב

לאחר השלמת מילוי הסעיף Company Information, המשך לסעיף Billing Address. שדות חובה מסומנים בכוכבית בצבע אדום (\*)

Billing Address שלב 12: הזן את המידע או בחר במידע הנדרש בסעיף

| Please select if the billing                              | address is same as company address | לאכלס<br>רשים                        | תיבת הסימון כדי<br>את השדות הנדו |   | ZEBRA<br>RMA PORTAL<br>1. Enter User Email Adv                                                | ACCESS INFORMAT  dress 2. Verify User Email Address                 | ON 3. Enter User Informat                         | on 4. Enter Appl                         |
|-----------------------------------------------------------|------------------------------------|--------------------------------------|----------------------------------|---|-----------------------------------------------------------------------------------------------|---------------------------------------------------------------------|---------------------------------------------------|------------------------------------------|
| Company/Customer Name *                                   | End Customer Training Example      | Country *                            | United States of America         | ~ | Please enter the following fields COMPANY INFOR                                               | to support your access request                                      |                                                   |                                          |
| Address Line 1 *                                          | 3 Overlook Point                   | City •                               | Lincolnshire                     |   | Company/Customer Name *<br>Address Line 1 *                                                   | End Customer Training Example 3 Overlook Point                      | Country *<br>City *                               | United States of America                 |
| Address Line 2                                            | Address Line 2                     | State/County/Province *              | Illinois                         | ~ | Zip:Postal Code *                                                                             | Address Line 2<br>60069<br>5S                                       | Telephone Number *                                | 84779356893                              |
| Zip/Postal Code *                                         | 60069                              | Telephone Number *                   | 8477936893                       |   | Presse select if the billing     Company/Customer Name *                                      | address is same as company address<br>End Customer Training Example | Country •                                         | United States of Amer                    |
| Currency                                                  | USD                                | Are you a non profit organization? * | ◎ Yes ⑧ No                       |   | Address Line 1 *<br>Address Line 2                                                            | 3 Overlook Point Address Line 2                                     | City * State/County/Province * Tolephone Number * | Lincolnshire<br>Illinois                 |
| Are you a taxable end user<br>or a tax exempt reseller? * | Yes, I'm a Taxable End User        | Tax ID                               | Tax ID                           |   | Light Follow Loade -<br>Currency<br>Are you a taxable end user<br>or a tax exempt reseller? - | 60009  USD      Yes, Fm a Taxable End User                          | Are you a non profit<br>organization? *<br>Tax ID | 8477936893                               |
|                                                           | Yes, I'm a lax Exempt Reseller V   |                                      |                                  |   | ACCESS REQUES                                                                                 | T                                                                   | Customer Number                                   | Tune customer numbe                      |
|                                                           |                                    |                                      |                                  |   | Select your access level<br>request "                                                         | Repair Order     Accessory Order                                    | Additional Information                            | No special characters<br>hyphen and dot. |

Submit Clear

#### מסירת פרטי בקשת גישה

לאחר השלמת מילוי הסעיף Billing Address, המשך לסעיף Access Request. שדות חובה מסומנים בכוכבית בצבע אדום (\*)

Access Request שלב 13: הזן את המידע או בחר במידע הנדרש בסעיף

שלב 14: לחץ על 💵

|                                                               | 251                                                                 |                                                                                           |                                                              |         | RMA PORTAL                                                                                                    | - ACCESS INFORMAT                                                                                                   | ΓΙΟΝ                                                                                                    |                                          |
|---------------------------------------------------------------|---------------------------------------------------------------------|-------------------------------------------------------------------------------------------|--------------------------------------------------------------|---------|----------------------------------------------------------------------------------------------------|----------------------------------------------------------------------------------------------------|----------------------------------------------------------------------------------------------------|------------------------------------------|
|                                                               |                                                                     |                                                                                           |                                                              |         | 💙 1. Enter User Email A                                                                                                    | ddress 🥣 2. Verify User Email Address                                                                               | 🤟 3. Enter User Informati                                                                                             | on 4. Enter Application Informa          |
| ite ID                                                        | Site ID                                                             | Customer Number                                                                           | Type customer number, if known                               |         | Please enter the following field                                                                                                    | is to support your access request                                                                                   |                                                                                                    |                                          |
|                                                               |                                                                     |                                                                                           | No special characters allowed except                         |         | COMPANY INFO                                                                                                    | RMATION                                                                                                    |                                                                                                    |                                          |
| Select your access level                                      | Repair Order                                                        |                                                                                           | hyphen and dot.                                              |         | Company/Customer Name *                                                                                                    | End Customer Training Example                                                                                       | Country *                                                                                                    | United States of America                 |
| equest *                                                      | Accessory Order                                                     | Additional Information                                                                    | "For example: please setup my access level                   |         | Address Line 1*                                                                                                    | 3 Overlook Point                                                                                                    | City •                                                                                                    | Lincolnshire                             |
|                                                               |                                                                     |                                                                                           | as John Jones. etc."                                         |         | Address Line 2                                                                                                    | Address Line 2                                                                                                    | State/County/Province *                                                                                               | linois                                   |
|                                                               |                                                                     |                                                                                           |                                                              |         | Zip/Postal Code *                                                                                                    | 60069                                                                                                    | Telephone Number *                                                                                                    | 8477936893                               |
|                                                               |                                                                     |                                                                                           |                                                              |         | BILLING ADDRE                                                                                                    | iss                                                                                                    |                                                                                                    |                                          |
|                                                               | 14                                                                  |                                                                                           |                                                              |         | Ø Please select if the billing                                                                                                    | ag address is same as company address                                                                               |                                                                                                    |                                          |
|                                                               |                                                                     |                                                                                           |                                                              |         | Company/Customer Name                                                                                                    | End Customer Training Example                                                                                       | Country *                                                                                                    | United States of America                 |
|                                                               |                                                                     | Submit Clear                                                                              |                                                              |         | Address Line 1*                                                                                                    | 3 Overlook Point                                                                                                    | City *                                                                                                    | Lincolnehira                             |
|                                                               |                                                                     |                                                                                           |                                                              |         |                                                                                                    |                                                                                                    |                                                                                                    |                                          |
|                                                               | -                                                                   |                                                                                           |                                                              |         | Address Line 2                                                                                                    | Address Line 2                                                                                                    | State/County/Province *                                                                                               | llinois                                  |
|                                                               |                                                                     |                                                                                           |                                                              |         | Address Line 2<br>Zip:Postal Code *                                                                                                    | Address Line 2                                                                                                    | State/County/Province *                                                                                               | Minois<br>8477936893                     |
|                                                               | Convright                                                           | Terms & Conditions   Privacy Policy                                                       |                                                              |         | Address Line 2<br>Zipi/Postal Code *<br>Currency                                                                                                    | Address Line 2 60069 USD                                                                                            | State/County/Province *<br>Telephone Number *<br>Are you a non profit<br>organization? *                              | B477536693<br>© Yes # No                 |
|                                                               | Copyright                                                           | Terms & Conditions   Privacy Policy                                                       |                                                              |         | Address Line 2<br>Zip/Pustal Code -<br>Currency<br>Are you a taxable end use<br>or a tax exempt readies?                                                       | Address Line 2 60059 USD VS Vs., Fm a Taxable End User 0 0 Yes, Fm a Tax Exempt Reselier 0                          | State/County/Province *<br>Telephone Number *<br>Are you a non profit<br>organization? *<br>Tax ID                    | B47795693<br>0 Yes # No<br>Tax 0         |
| 117 ZIH Corp and/or its affiliates                            | Copyright                                                           | Terms & Conditions   Privacy Policy                                                       | ny jurisdictions worldwide. All other trademarks are the pro | roperty | Address Line 2<br>Zip/Pestal Code -<br>Currency<br>Are yrea a taxable and use<br>or a tax exempt resulter? -<br>ACCESS REQUE                                   | Address Love 2<br>60059<br>USD VIE<br>* View, Fin a Taxable End User 0<br>• View, Fin a Tax Exempt Resetter 0<br>ST | State/County/Province *<br>Telephone Number *<br>Are you a non profit<br>organizationt *<br>Tax ID                    | 8005<br>847334893<br>0 Yes # No<br>Tes 0 |
| 117 ZIH Corp and/or its affiliates<br>eir respective owners.  | Copyright Copyright .                                               | Terms & Conditions   Privacy Policy<br>Yead are trademarks of ZIH Corp., registered in ma | ny jurisdictions worldwide. All other trademarks are the pro | roperty | Address Line 2<br>Zip/Paskal Code *<br>Currency<br>Are your a taxable end use<br>or a taxable end use<br>ACCESS REOUE<br>Site 10                               | Address Love 2                                                                                                    | State/County/Province *<br>Telephone Number *<br>Are you a non public<br>organization* *<br>Tax ID<br>Custamer Number | Type cattern runber, finand              |
| 017 ZIH Corp and/or its affiliates<br>heir respective owners. | Copyright  <br>1. All rights reserved. Zebra and the stylized Zebra | Terms & Conditions   Privacy Policy<br>head are trademarks of ZIH Corp., registered in ma | ny jurisdictions worldwide. All other trademarks are the pro | roperty | Address Line 2<br>Zip/Pastal Code *<br>Currency<br>Are you a take end use<br>a take example reaction *<br>ACCEESS REOUE<br>Site ID<br>Select your access level | Address Love 2                                                                                                    | State/Gounty/Province *<br>Telephone Number *<br>Are you a non profit<br>organization? *<br>Tax ID<br>Customer Number |                                          |

שים לב: בשדה Select your access level request, על המשתמש לפרט את סוג הגישה. להגשת הזמנת תיקון, בחר Repair Order. כמו כן, אם מוגדרת עבורך האפשרות <u>הזמנת</u> אביזרים עם מאגר חלקי החילוף, בחר Accessory Order

Submit Clear

## השלמת תהליך ההרשמה

מסך ה-*RMA Portal* יופיע, ויוצג בו אישור <u>להשלמת תהליך ההרשמה</u>. לחץ על 💌 כדי להמשיך אל Zebra.com

תהליך בדיקת בקשת ההרשמה ואישורה נמשך עד 24 שעות. לאחר אישור הבקשה לקבלת גישה תישלח הודעת דוא"ל עם אישור

| NEW | USER REGISTRATION - RMA PORTAL                                                                                                    | לת מידע נוסף שקשור<br>קשה לקבלת הגישה |
|-----|----------------------------------------------------------------------------------------------------|---------------------------------------|
|     | Thank you. Your registration request has been received. We will notify you with an email once your user account has been created. |                                       |
|     |                                                                                                    |                                       |

שים לב: אם הבקשה לקבלת גישה נדחית, תקבל על כך הודעה בדואר אלקטרוני. צור קשר עם מוקד התמיכה של Zebra לקבלת מידע נוסף

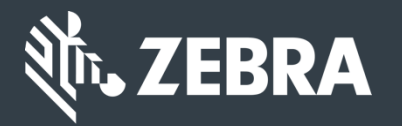

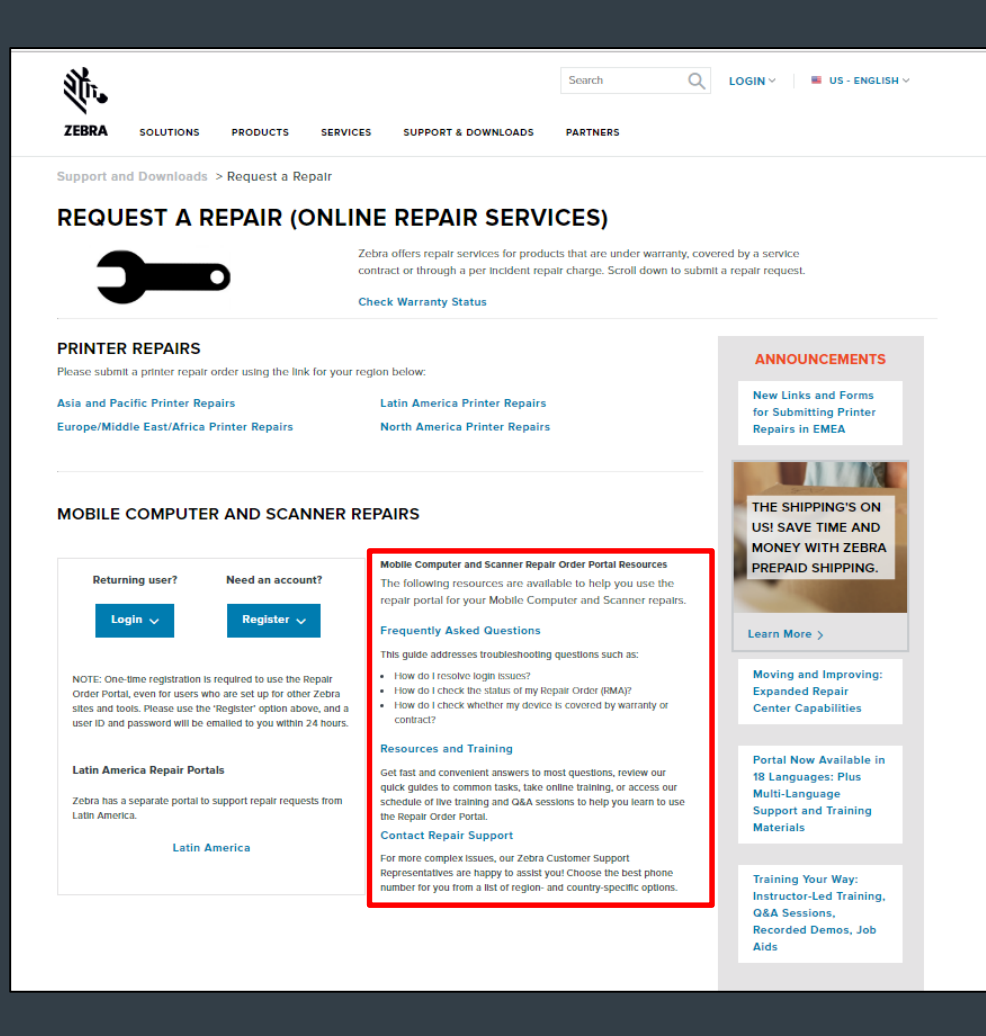

Zebra פורטל הזמנות תיקונים

# זקוק לעזרה?

*Zebra.com > Support & Downloads* היכנס לאתר לקבלת מידע נוסף ולתמיכה

כל המידע הקשור לעיצוב, לפרטים טכניים ולעלות ("מידע") שנכלל במסמך זה הוא מידע חסוי וקנייני של Zebra Technologies International, LLC. מידע זה נכלל כאן בכפוף להגבלת השימוש בו למטרות הערכה בלבד, ולאיסור לחשוף אותו בפני הציבור או בכל אופן אחר בפני כל אדם למעט האנשים שנדרשים לבצע הערכה של המידע הזה, מבלי לקבל את הסכמתה המפורשת ובכתב של חברת Zebra Technologies International, LLC. המידע שנכלל במסמך זה נמסר לצורכי ידיעה ותקצוב בלבד ואינו מהווה הצעה למכור או להעניק רישיון שימוש לכל מוצר או שירות. מסמך זה אינו מחייב את Zebra Technologies International, LLC אינה מצהירה, מתחייבת או מחויבת בכל הנוגע למחירים, מוצרים, תנאי תשלום, אשראי או תנאים והתניות.

Zebra ולוגו ראש הזברה הם סימנים מסחריים של ZIH Corp. הרשומים באזורי שיפוט רבים ברחבי העולם. כל הסימנים המסחריים האחרים הינם רכושם של בעליהם, בהתאמה. @ZIH Corp. ו/או חברות המסונפות לה. כל הזכויות שמורות.